## HOW TO PAY BY E-TRANSFER

To make payment for your outstanding SLGA invoice, you can use your bank's e-transfer payment option. To make payment, follow these steps:

- 1) Log into your online or mobile banking app and select the account from which you wish to send money.
- 2) Choose an existing contact or add a new contact.
  - a. To add new contact, click Add
  - b. Use EMAIL accountsreceivable@slga.com
  - c. We have autodeposit set up, so you shouldn't need to enter a security question or password. If you do, check that the email address is entered correctly.
- 3) Enter the amount that you wish to pay.
- 4) Enter **the CUSTOMER/PERMIT NUMBER** in the message box so we can easily recognize who the payment is from.
- 5) Confirm the transaction.
- 6) You will receive confirmation that the amount has been auto deposited.

The example below is from RBC, please visit your banking website for more information on how to process e-transfers.

Any further questions relating to E-Transfer Payments may be directed to the SLGA Accounts Receivable Co-ordinator at <u>accountsreceivable@slga.com</u>.

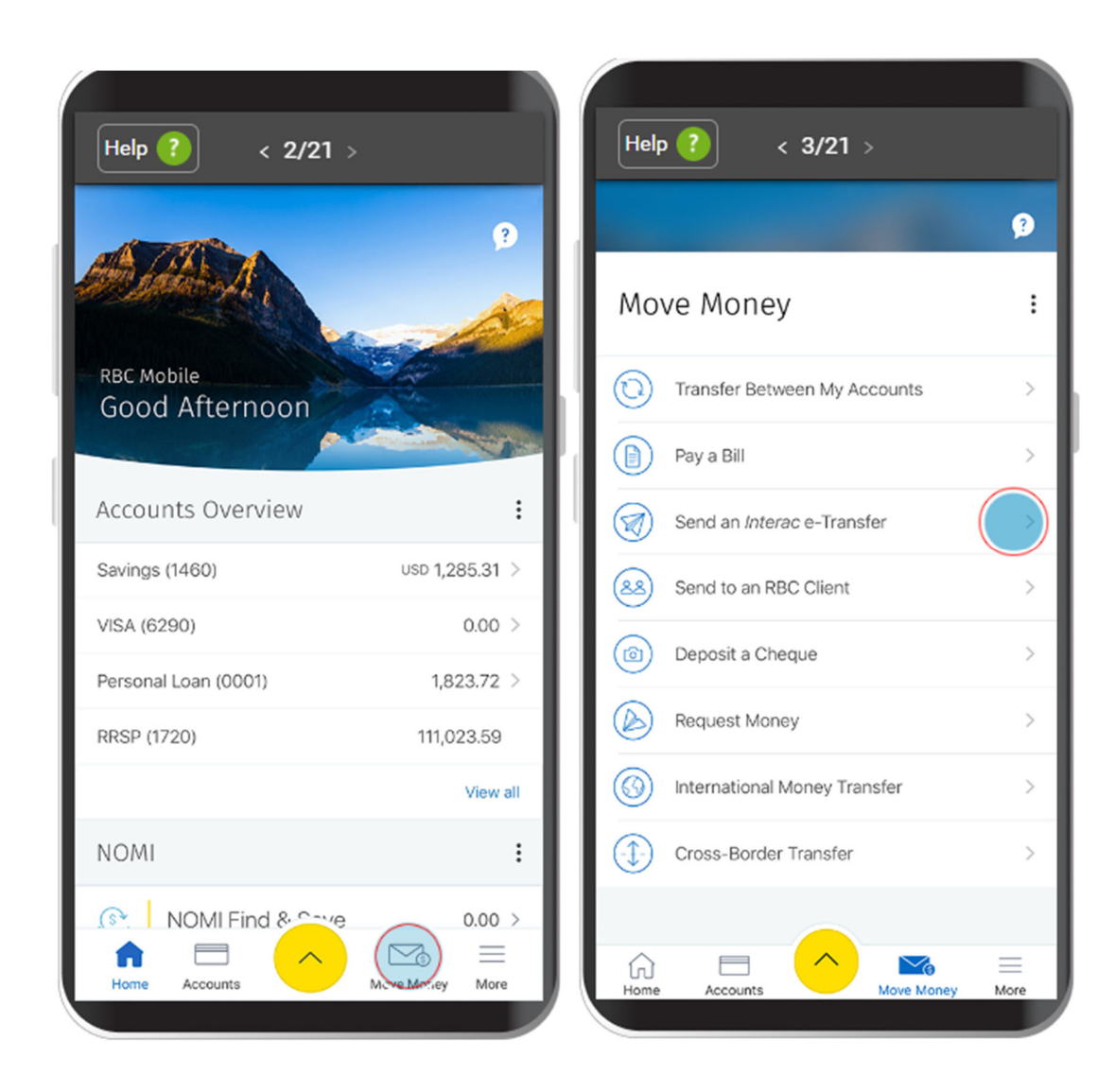

| Help ?                               | 4/21 >           |
|--------------------------------------|------------------|
| K Ser                                | nd Money 🤔       |
| New                                  | History          |
| Via Interac e-Transfer               | e-Transfer       |
| From<br>Select Account               | $\sim$           |
| Amount<br>0.00                       | $\smile$         |
| To<br>Select Recipient               | ~                |
| Notify Recipient By<br>Select Method | ~                |
| Message<br>Optional (Maximum C       | Characters: 400) |
| ep tona (naxillarite                 |                  |
|                                      |                  |
| Home Accounts                        |                  |

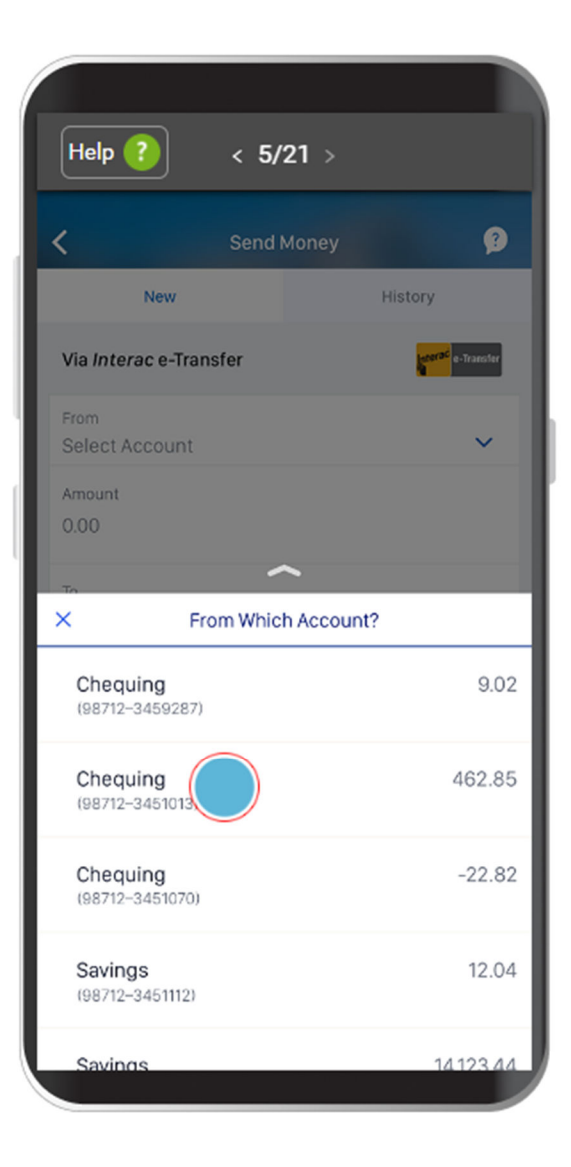

| Help ? < 6/21 >                      |               |            |            |  |
|--------------------------------------|---------------|------------|------------|--|
| <                                    | Send Mone     | ey         | ?          |  |
| New                                  |               | History    |            |  |
| Via Interac e-Tra                    | ansfer        | atorac     | e-Transfer |  |
| From<br>Chequing (1013)              | )             | 462.8      | 5 🗸        |  |
| Amount<br>0.00                       |               |            |            |  |
| To<br>Select Recipier                | nt            |            | ~          |  |
| Notify Recipient By<br>Select Method | /             |            | ~          |  |
| Message                              |               |            |            |  |
| Optional (Maxi                       | imum Characte | rs: 400)   |            |  |
|                                      | Continue      |            |            |  |
|                                      |               | ~          | =          |  |
| Home Accou                           | unts          | Move Money | More       |  |

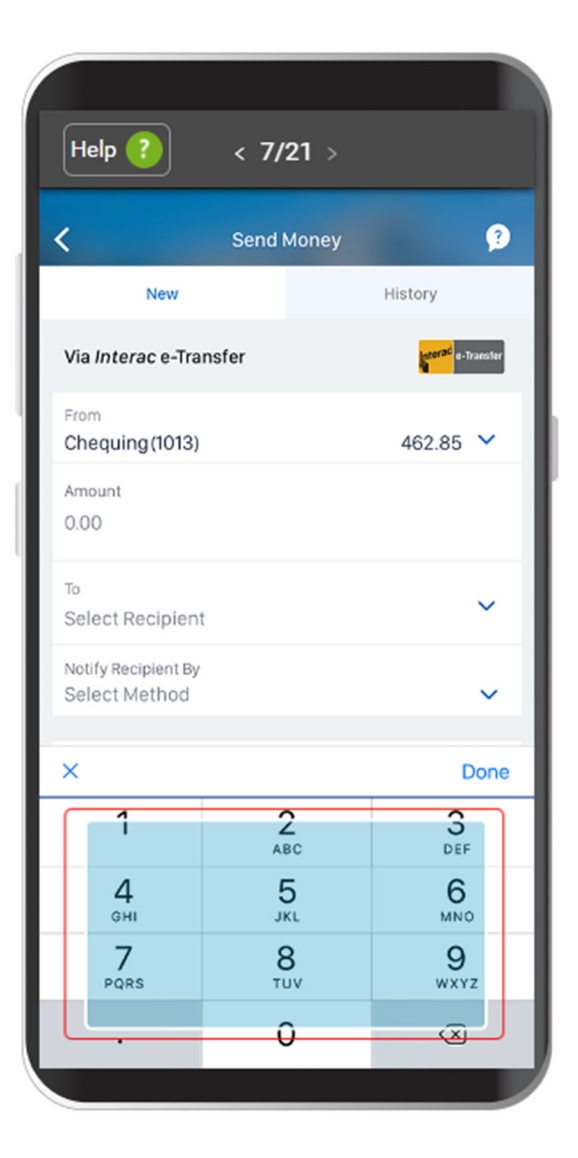

| Help ? < 8/21 >                      |            |            |  |  |
|--------------------------------------|------------|------------|--|--|
| <                                    | Send Money | 9          |  |  |
| New                                  |            | History    |  |  |
| Via Interac e-Tra                    | nsfer      | e-Transfer |  |  |
| From<br>Chequing (1013)              |            | 462.85 🗸   |  |  |
| Amount<br>5.00                       |            |            |  |  |
| To<br>Select Recipient               |            | ~          |  |  |
| Notify Recipient By<br>Select Method |            | ~          |  |  |
| ×                                    |            | Done       |  |  |
| 1                                    | 2<br>ABC   | 3<br>DEF   |  |  |
| <b>4</b><br>вні                      | 5<br>JKL   | 6          |  |  |
| 7<br>PQRS                            | 8<br>TUV   | 9<br>wxyz  |  |  |
|                                      | 0          | $\otimes$  |  |  |
|                                      |            |            |  |  |

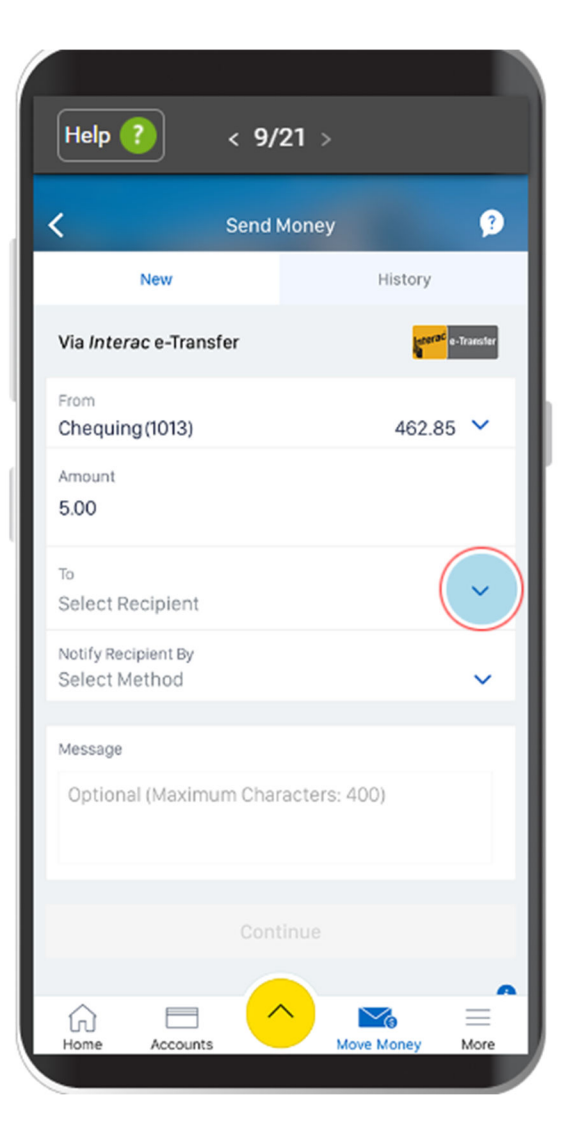

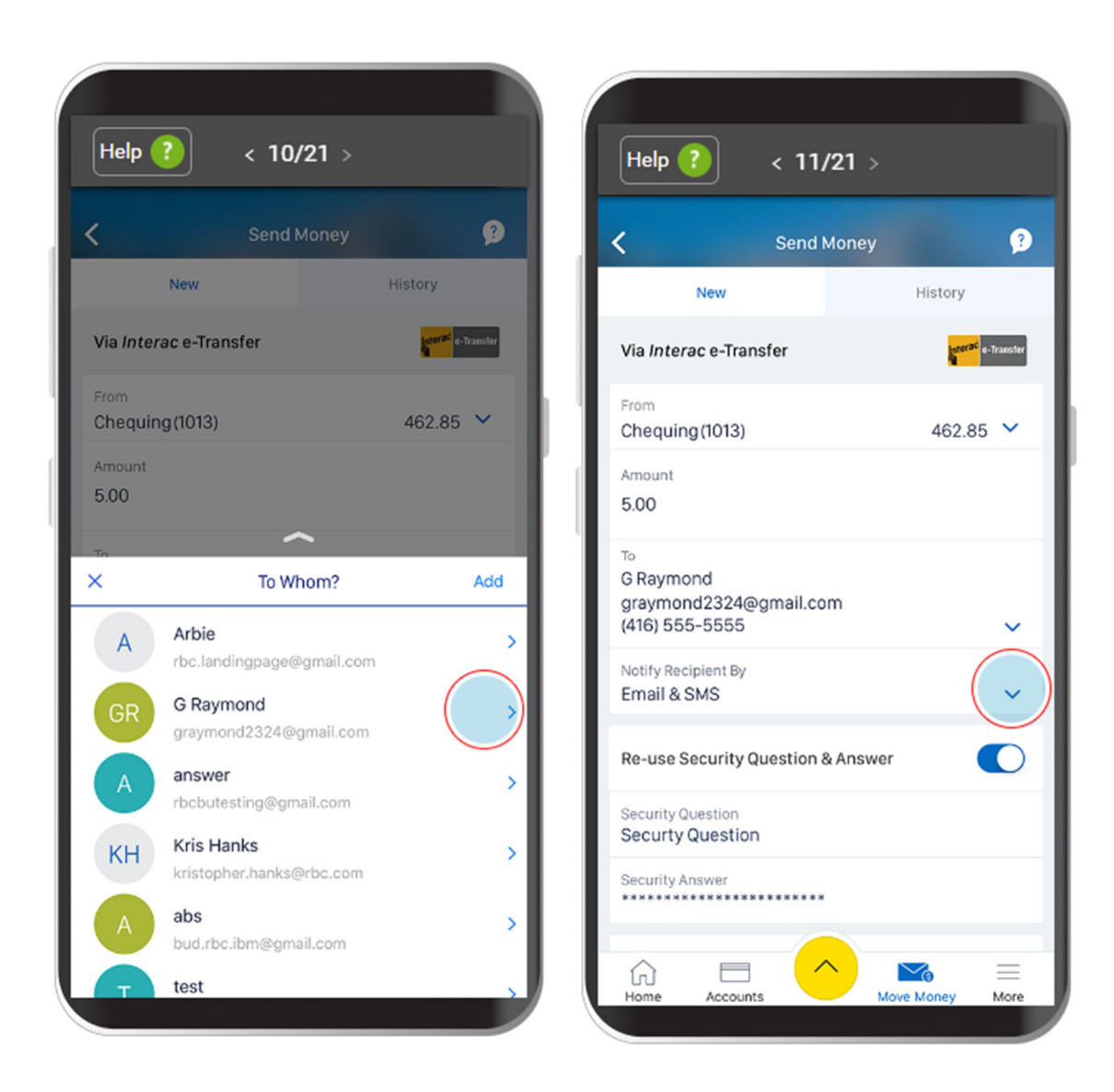

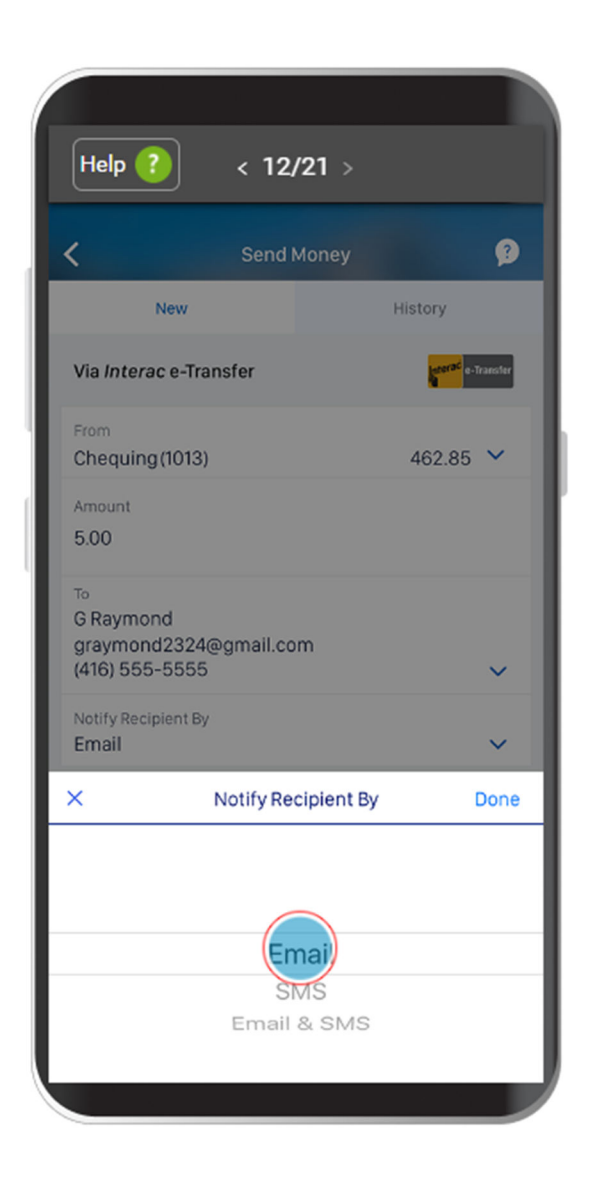

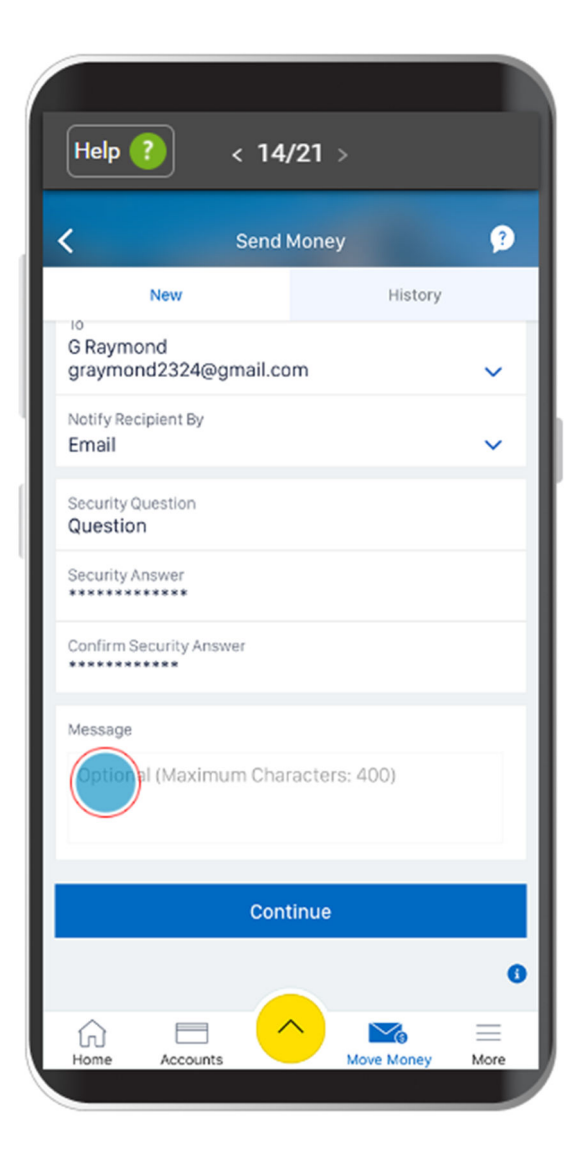

| Help ?                          | 16/21 >  |        | Help ? < 17/21 >                    |          |
|---------------------------------|----------|--------|-------------------------------------|----------|
| K Se                            | nd Money | 9      | Send Money                          | ?        |
| New                             | His      | tory   | New History                         |          |
| Confirm Security Answer         |          |        | G Raymond<br>graymond2324@gmail.com | ~        |
| Message<br>Thank you for lunch! |          |        | Notify Recipient By                 | ~        |
|                                 |          |        | Security Question<br>Question       |          |
| C                               | ontinue  |        | Security Answer                     |          |
| ~                               |          |        | Confirm Security Answer             |          |
| ~                               | the      | Uone   | Message                             |          |
|                                 | une      |        | Thank you for lunch!                |          |
| 1 2 3 4                         | 5 6 7 8  | 390    |                                     |          |
| - / : ;                         | ()\$8    | & @ ″  | (ontinu)                            |          |
| #+= . ,                         | ?!       | ′ 🗵    |                                     | 0        |
| ABC                             | space    | return | Home Accounts                       | <br>More |
|                                 |          |        |                                     |          |

| Help ?                        | 19/21 >                  |      |                                              | < 20/21 >                                                                                          |
|-------------------------------|--------------------------|------|----------------------------------------------|----------------------------------------------------------------------------------------------------|
| S                             | Send Money               | 9    |                                              | Send Money 🤔                                                                                       |
| То                            | G Raymo                  | ond  |                                              |                                                                                                    |
| Email<br>Notify Recipient By  | graymond2324@gmail.<br>E | com  | N<br>Jun 11                                  | Money Sent!<br>, 2018 at 10:27 a.m. ET                                                             |
| Security Question<br>Question |                          |      | Ch<br>As long as the tra<br>can Edit & Resen | anged your mind?<br>insfer hasn't been accepted, you<br>id or Cancel it in the <b>History</b> tab. |
| Security Answer               | ••••                     | - 11 | From                                         | Chequing (1013)                                                                                    |
| Managan                       |                          | - 11 | New Balance                                  | 457.85                                                                                             |
| Thank you for lunch!          |                          | - 11 | Amount                                       | 5.00                                                                                               |
| There is no service fee f     | or this transaction.     | - 11 | То                                           | G Raymond                                                                                          |
|                               |                          |      | Email                                        | graymond2324@gmail.com                                                                             |
|                               | Edit                     |      | Mobile                                       | (416) 555-5555                                                                                     |
|                               | <u> </u>                 | =    | Notify Recipient By                          | Email<br>Finish                                                                                    |
| Home Accounts                 | Move Money               | More | Home Accounts                                | Move Money More                                                                                    |